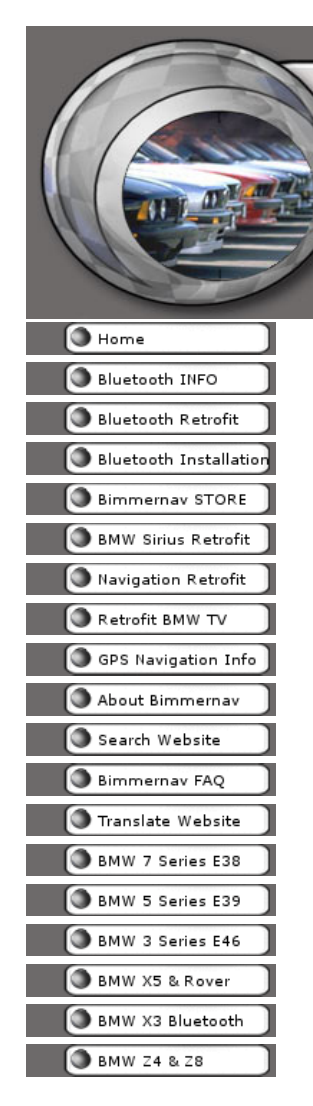

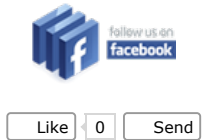

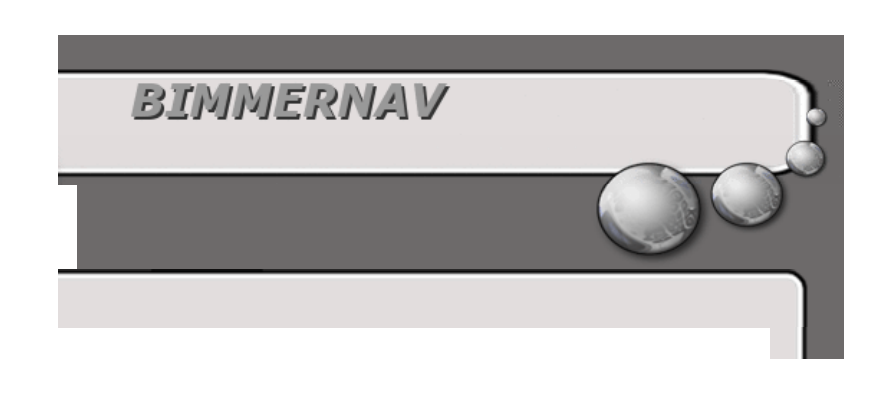

## Advanced Programming and Secret Menus of the Widescreen Navigation Display

A good place to start on understanding the BMW Widescreen Monitor is the BMW TIS Supplement 84 11 00 <u>BMW widescreen Information Document</u>

This document describes how to enter the service mode of the Navigation Display

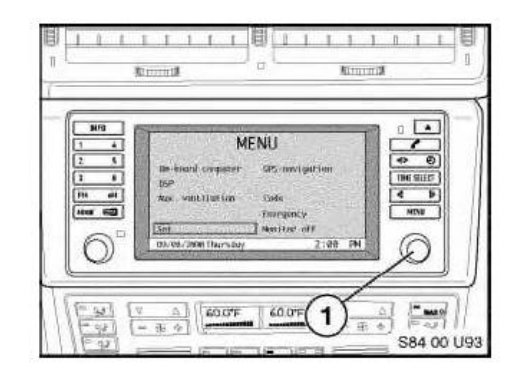

To enter the Navigation Service Mode:

- Turn the ignition key to position R
- From the Main menu screen select "SET".
- Confirm the "SET" menu item by pressing the Navigation rotary pushbutton (1).
- Press and hold the 'MENU' button ( located above the Nav push-button) for 8 seconds.
- Select the desired menu item from the Navigation Service Mode list displayed.
- Confirm the menu item selected by using the Navigation rotary pushbutton

To exit Service Mode, press the **"MENU"** button.

As described in this document, position R is the key in the turned in the ignition to the furthest most part without starting the vehicle.

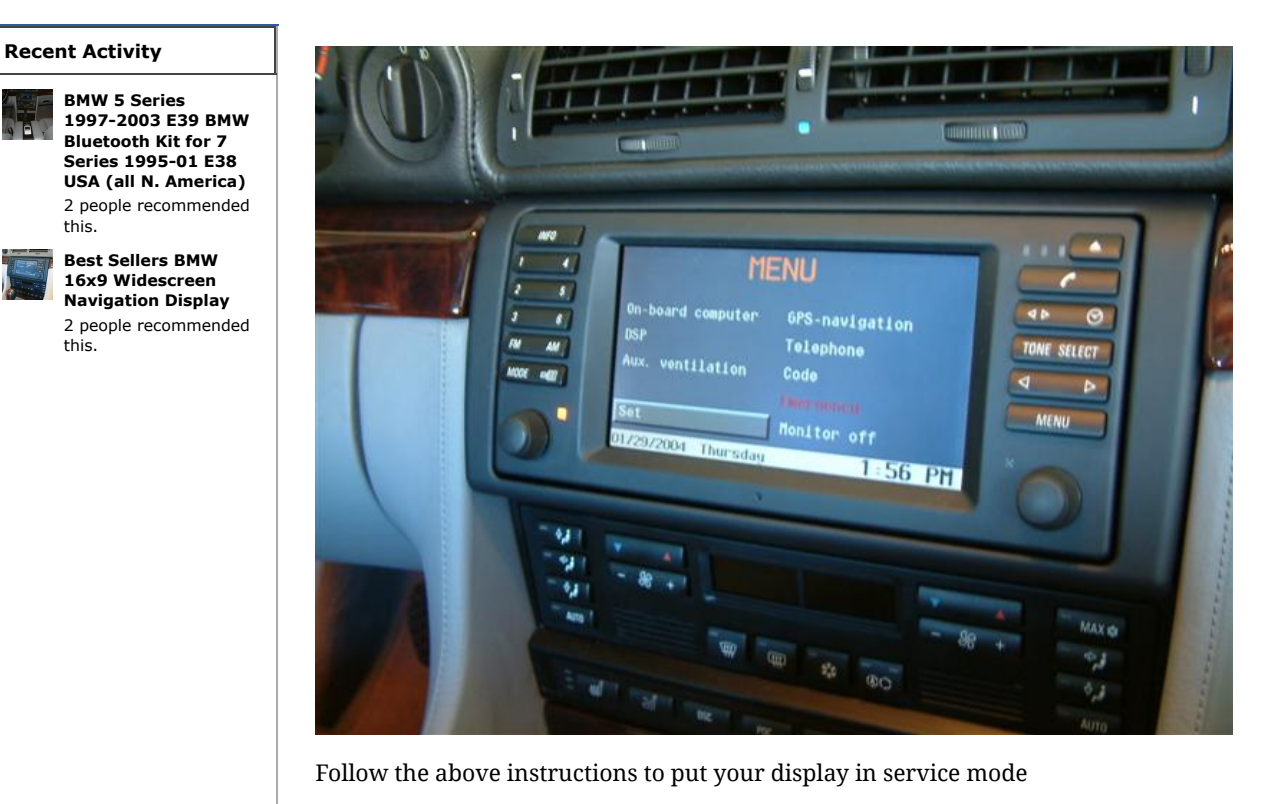

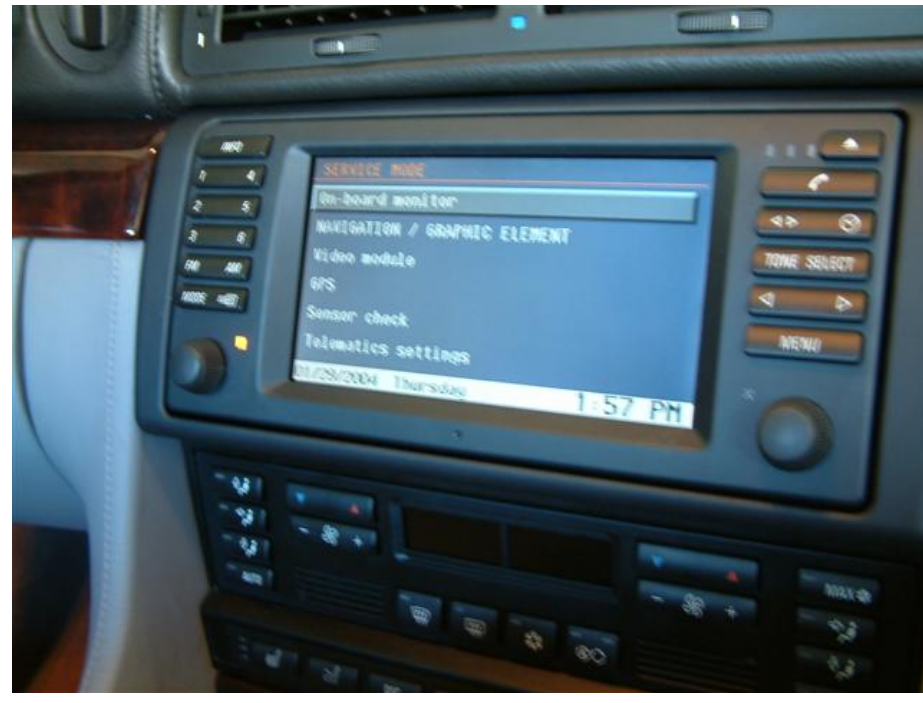

Service mode provides a number of options. The first option is On-board Monitor. To modify settings or check if keys are functioning correctly enter this menu item by pressing the navigation rotary button

Facebook social plugin

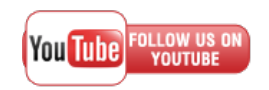

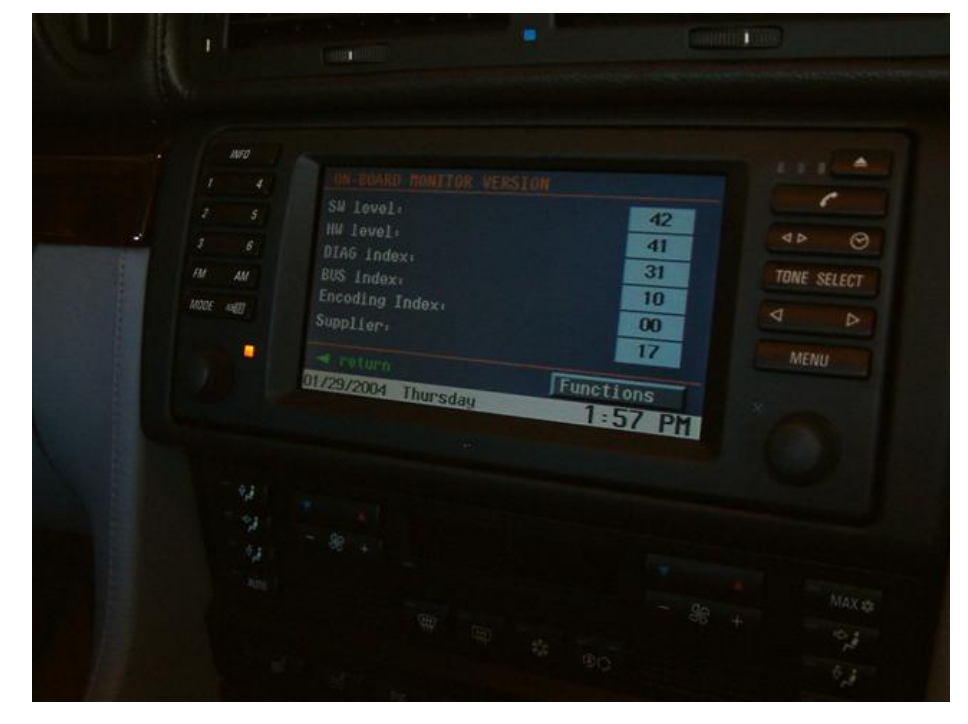

Once you are in this menu item you can choose from the options available by selecting the Function option

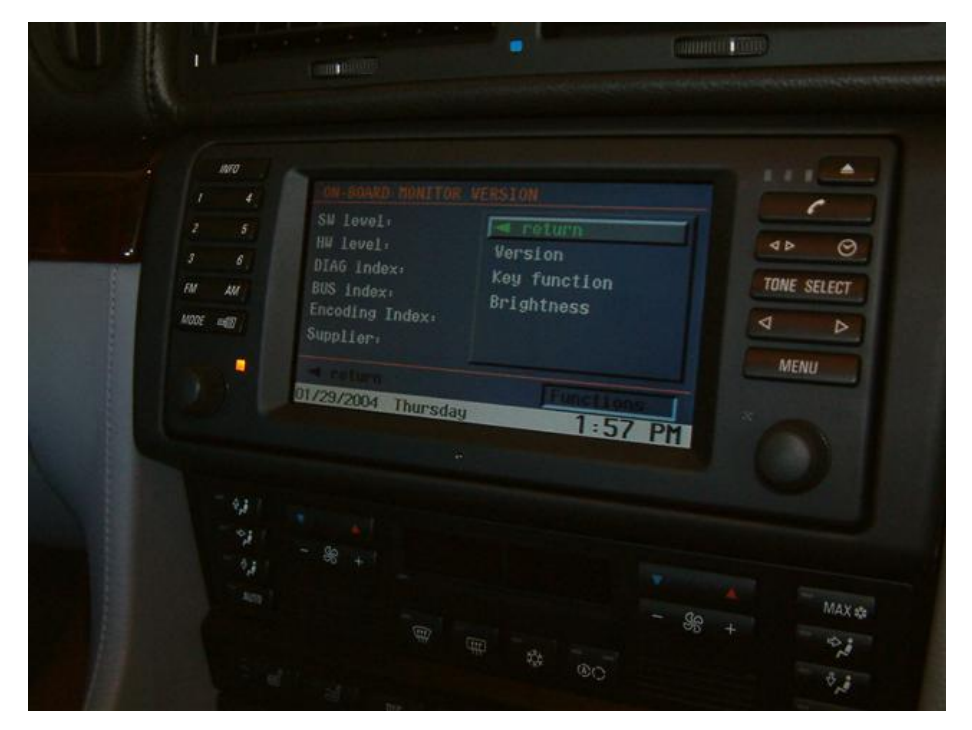

The function option allows you to verify Key functions on the navigation display, or modify the brightness of your display.

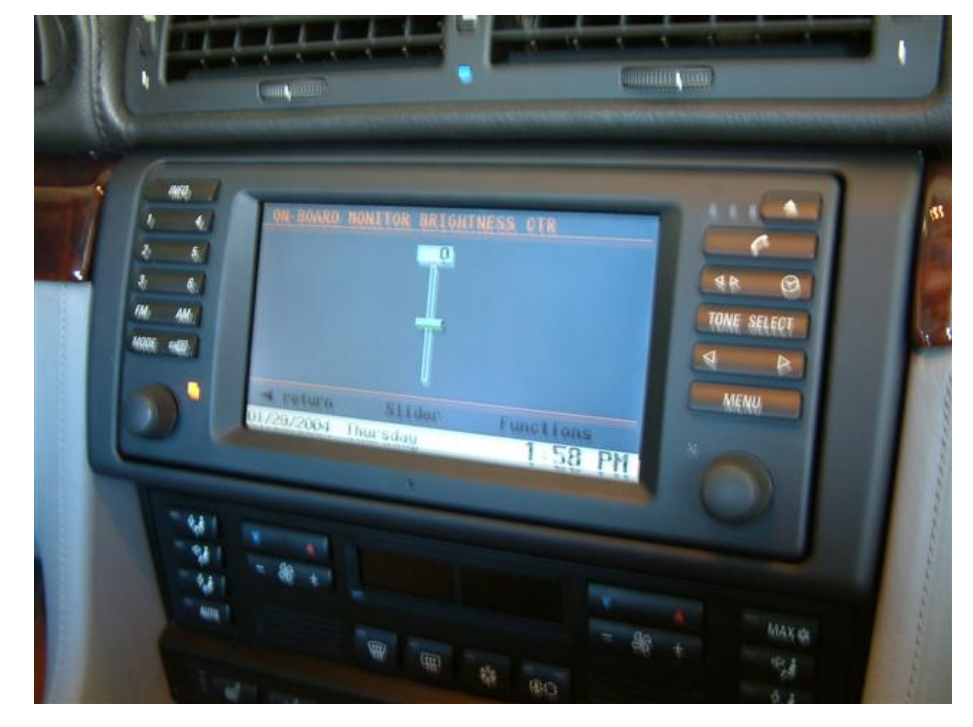

When the Brightness option is selected you can use the navigation rotary to increase or decrease your display brightness. \*\*\*\*\*In addition to adjusting your brightness with this menu item you can also adjust the color and auto adjust for daylight features in the main "set" menu item. Look for Day/Night and Color settings below

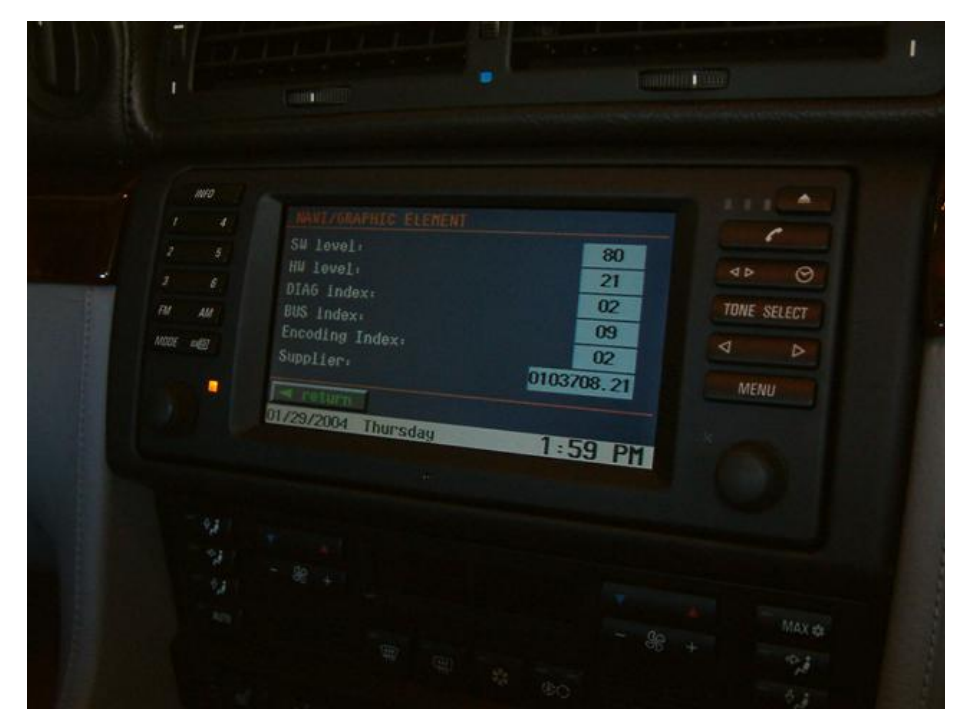

Other items you can review are the Navigation Graphic Element screen. This screen details the Navigation Computer you are using

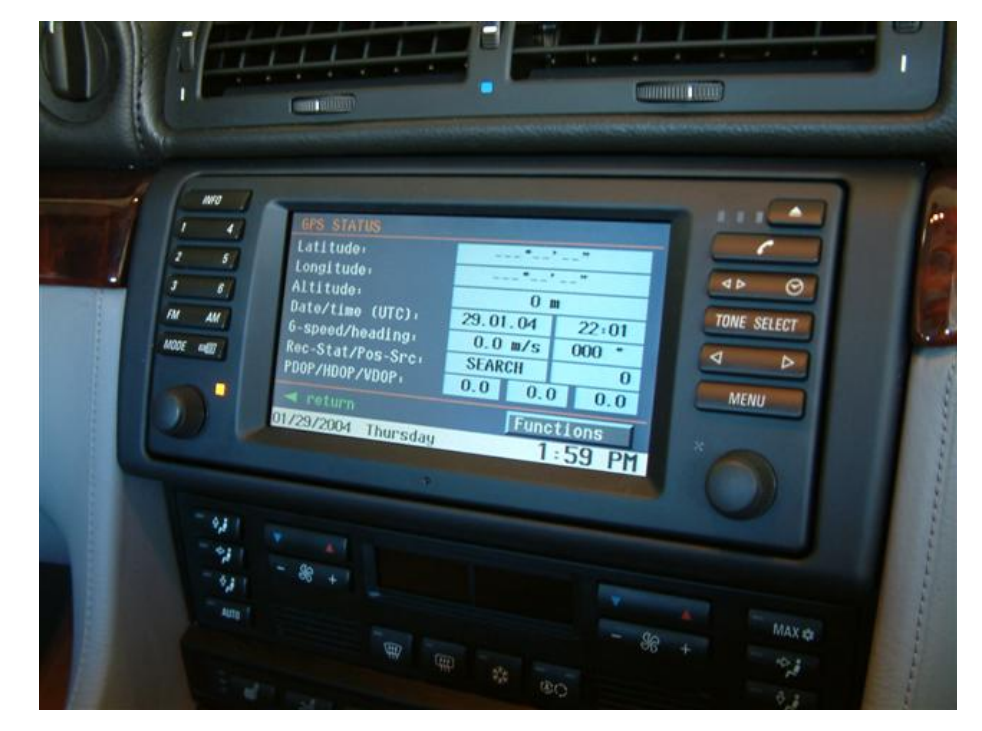

The GPS status menu item which details your GPS coordinates

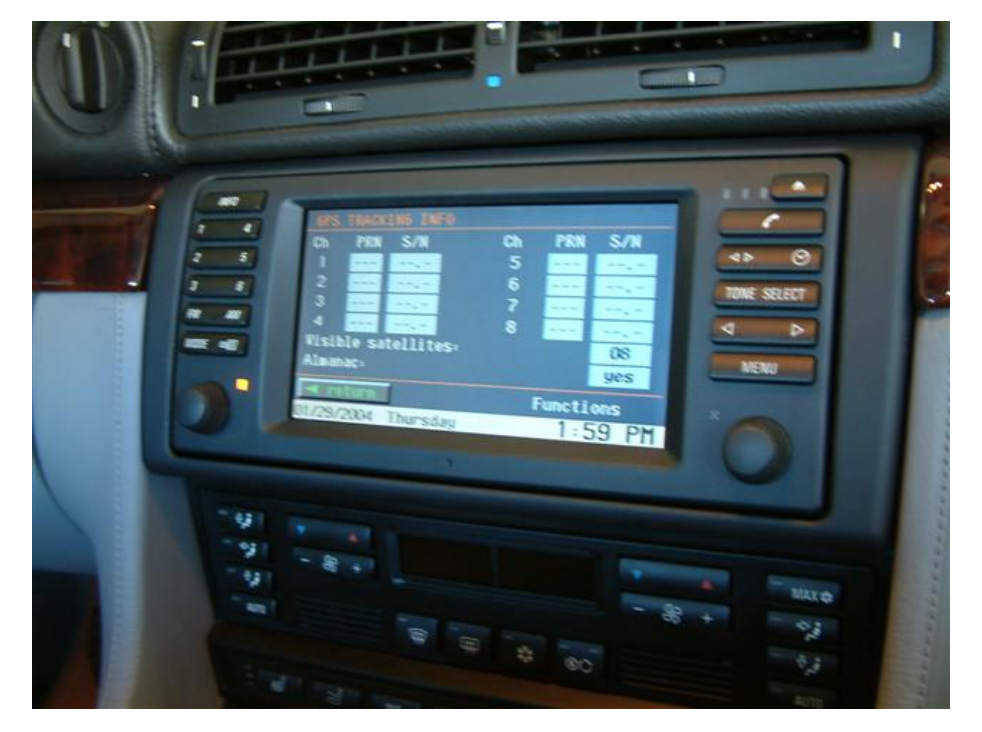

Using the Functions Key also allows you to view your GPS Satellites that are currently being detected and used.

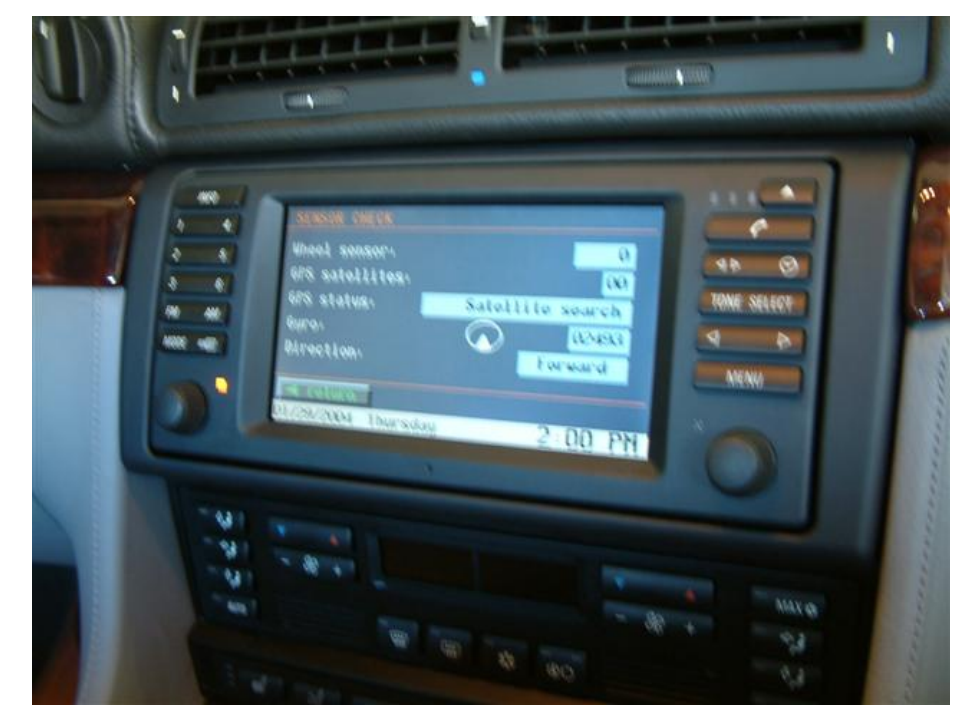

Sensor check are the additional sensors that are routed from the vehicle to the navigation computer

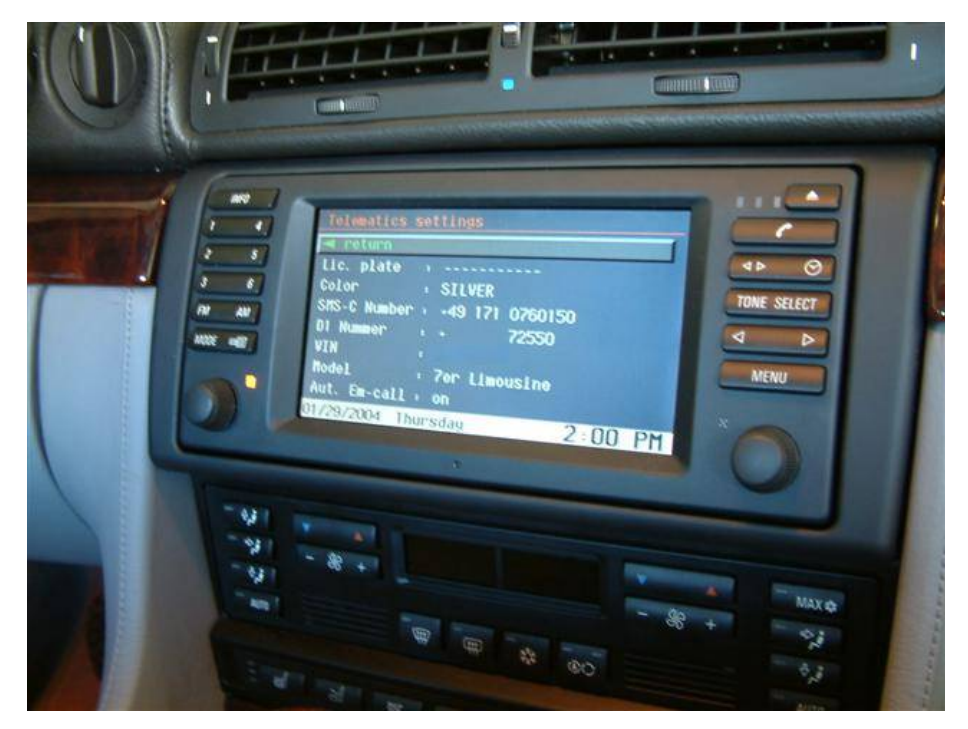

Telematics setting details information contained in your Navigation computer that is transmitted back to the service center when the EMERGENCY menu option is used.

## Day/Night Setting

By far the best setting that you can adjust the look of the 16:9 display is to turn off the Day/Night Feature of the MKII software. BMW nuked this feature in the MKIII hardware as it just does not work very well. Below is the way to turn off this feature. -Thanks for the pictures Todd E.!

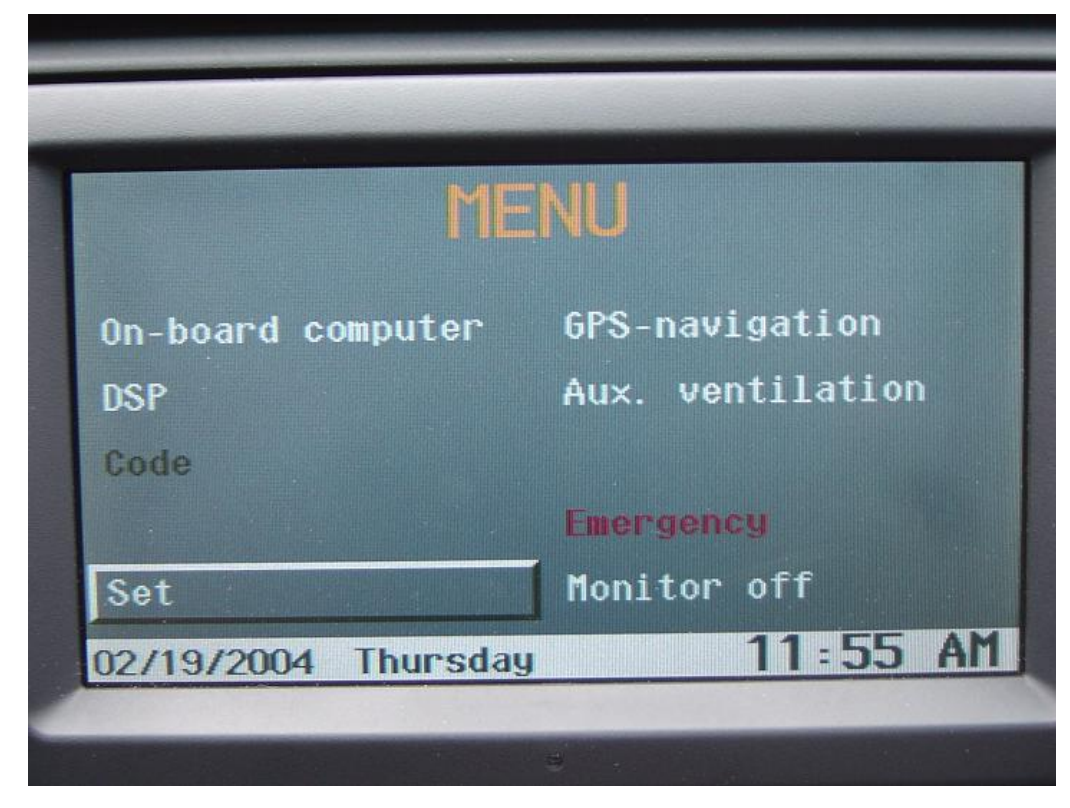

From the Main menu select the SET selection

| SET                                  |                                   | \$4 2-1781 |
|--------------------------------------|-----------------------------------|------------|
| OBC displ.<br>Color set<br>Day/Night | Out. tem Arrival<br>1 2<br>yes no | 3          |
| 02/19/2004                           | Thursday 1                        | 1:54 AM    |

Scroll down to the last settings option and select **NO**. You can play around with this feature and determine your own preference. I personally do not like the feature on at all. :-)

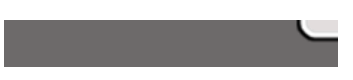

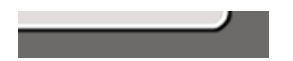